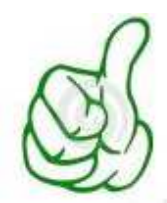

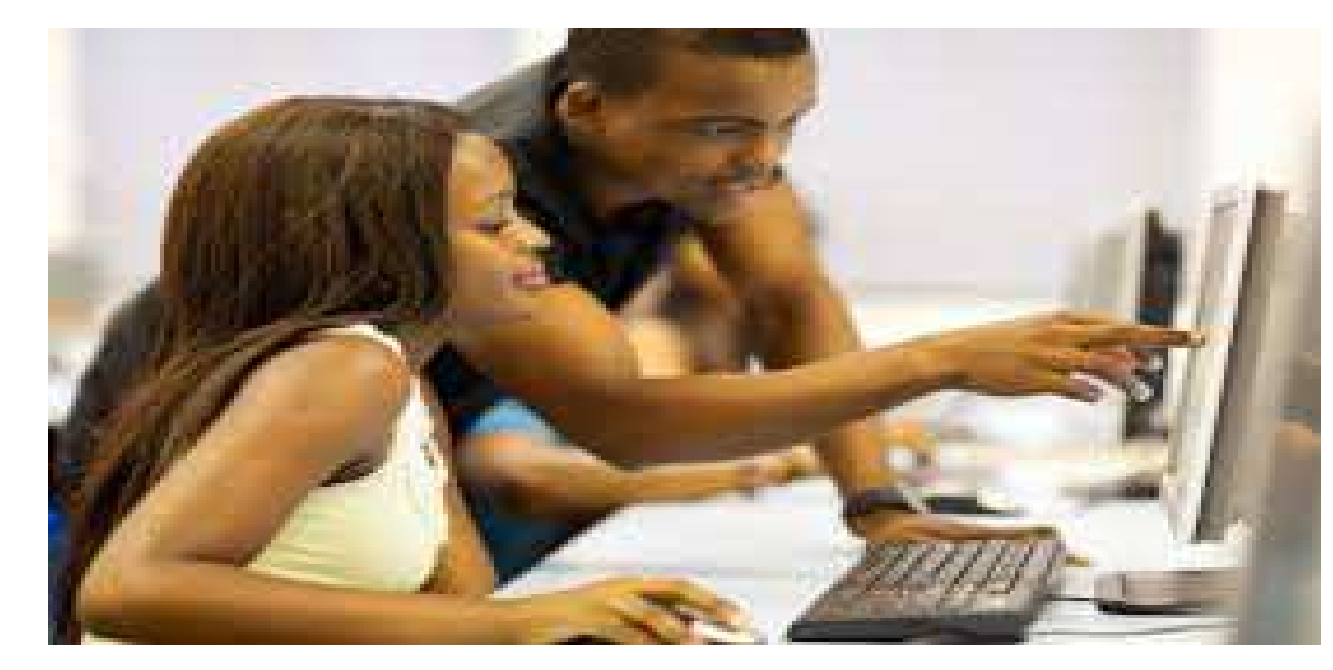

# PROTECTION D'UNE PLAGE DE CELLULE SOUS MS-EXCEL

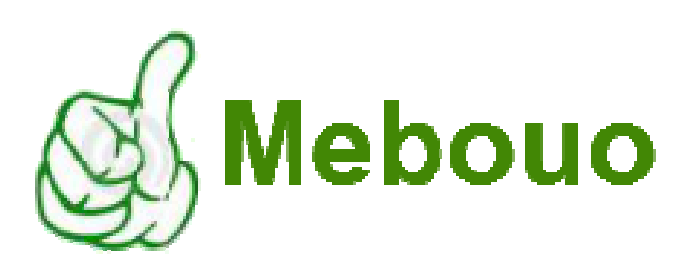

Editeur : Mebouo

Site web : www.mebouo.com

Email : contact@mebouo.com

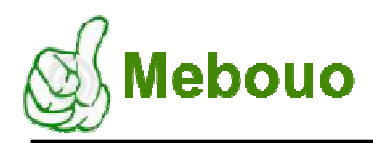

# PREAMBULE

Après avoir réalisé un travail important sous MS-Excel, il vous arrive parfois de vouloir protéger son accès à un ami, un collègue de service ou tous autres individus. Ce tutoriel est en à point venu pour ce cas de figure. Il vous est proposé pour vous apporter une solution.

### Comment protéger une plage de données dans un feuille de calcule Excel ?

Il est à noter qu'une plage de cellule ne saurait être protégée si la feuille comportant cette dernière ne l'est pas. Pour se faire, la procédure comporte 04 étapes :

# 1<sup>ère</sup> étape

Cliquer sur la commande « Permettre la modification des plages » (1) du groupe d'élément « Modification » de l'onglet « Révision ».

|                             |          |           |         |   | test - Microso                                                                         | oft Excel |               |   |   |
|-----------------------------|----------|-----------|---------|---|----------------------------------------------------------------------------------------|-----------|---------------|---|---|
| Données                     | Révision | Affichage | Acrobat |   |                                                                                        |           |               |   |   |
| Supprimer Précédent Suivant |          |           |         |   | Protéger Protéger le Partager<br>la feuille dasseur de la securité des modifications * |           |               |   |   |
| Commentaires                |          |           |         |   |                                                                                        | M         | lodifications |   |   |
| E                           | F        | G         | Н       | Ĩ | J                                                                                      | К         | L             | M | N |

La boite de dialogue « Permettre la modification des plages » s'affiche.

| Permettre la                                                                | s ? ×               |           |  |  |  |  |  |
|-----------------------------------------------------------------------------|---------------------|-----------|--|--|--|--|--|
| Plages déverrouillées par un mot de passe lorsque la feuille est protégée : |                     |           |  |  |  |  |  |
| Titre                                                                       | es <u>N</u> ouvelle |           |  |  |  |  |  |
|                                                                             |                     | Modifier  |  |  |  |  |  |
|                                                                             |                     | Supprimer |  |  |  |  |  |
| Indiquez qui peut modifier la plage sans mot de passe :<br>Autorisations    |                     |           |  |  |  |  |  |
| Coller les informations sur les autorisations dans le nouveau dasseur       |                     |           |  |  |  |  |  |
| Protéger la feuille OK Annuler Appliquer                                    |                     |           |  |  |  |  |  |

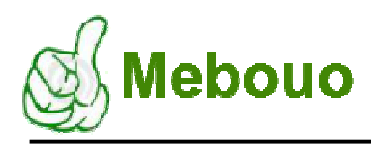

Il est possible de protéger plusieurs plages distinctes. Il suffira de répéter la procédure autant de fois qu'il faudra.

#### 2ème étape :

Cliquer sur le bouton « Nouveau » (2) pour définir une plage de cellules à protéger par un mot

de passe. Une nouvelle boite de dialogue intitulée « Nouvelle plage » s'affiche. Dans cette dernière, indiquer le nom de la plage dans le champ « Titre » (3). Dans le champ « Fait référence aux cellules » (4), indiquer la plage de cellule à protéger (en la sélectionnant directement sur la feuille). Dans le champ « Mot de passe de la plage » (5), saisir un mot de passe et valider sur le bouton « OK »

#### 3ème étape :

La fenêtre « Confirmer le mot de passe » s'affiche. A l'intérieur, reproduire le mot de passe précédent et valider sur le bouton « OK » pour revenir à la boite de dialogue « Permettre la modification des plages ».

Jusqu'ici, la plage de cellule n'est pas encore protégée car, en nous référant à ce que nous avons précédemment dis, il faudrait que la feuille soit également protégée.

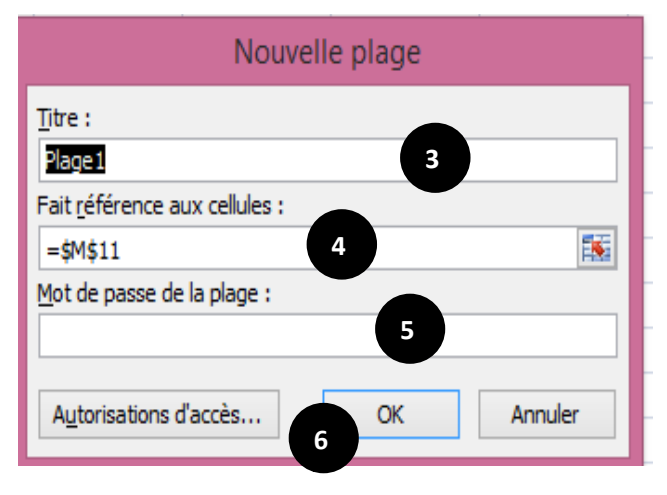

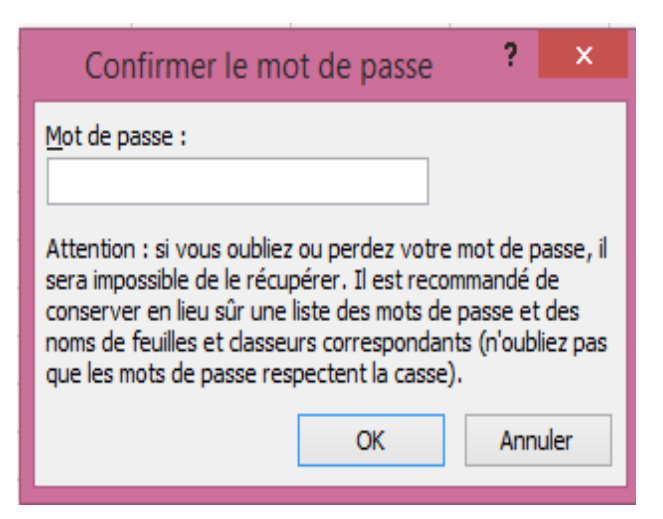

#### 4ème étape :

Revenu à la boite de dialogue « Permettre la modification des plages », cliquer sur le bouton « Protéger la cellule … ». Dans la boite de dialogue qui s'affiche, renseigner le mot de passe de protection de la feuille et valider sur « OK ».

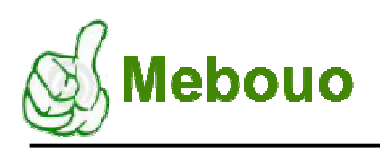

| Protéger la feuille ?                                                                                                    | ¢ ( |  |  |  |  |  |
|----------------------------------------------------------------------------------------------------|-----|--|--|--|--|--|
| ✓ Protéger la feuille et le <u>c</u> ontenu des cellules verrouillées<br>Mot de <u>p</u> asse pour ôter la protection de la feuille :                                                                                         |     |  |  |  |  |  |
| Aut <u>o</u> riser tous les utilisateurs de cette feuille à :                                                                                                    | _   |  |  |  |  |  |
| Selectionner les cellules verrouillées Selectionner les cellules déverrouillées Format de cellule Format de lignes Insérer des colonnes Insérer des lignes Supprimer les colonnes Supprimer les colonnes Supprimer les lignes | ~   |  |  |  |  |  |
| OK Annuler                                                                                                    |     |  |  |  |  |  |

Une nouvelle boite de dialogue s'affiche pour la confirmation du mot de passe. Confirmer le mot de passe et valider sur le bouton « OK »

| Confirmer le mot de passe                                                                                                    | ?                                                  | ×                                            |
|----------------------------------------------------------------------------------------------------|----------------------------------------------------|----------------------------------------------|
| Mot de passe :                                                                                                    |                                                    |                                              |
| Attention : si vous oubliez ou perdez votre s<br>sera impossible de le récupérer. Il est recom<br>conserver en lieu sûr une liste des mots de<br>noms de feuilles et classeurs correspondant<br>que les mots de passe respectent la casse).<br>OK | mot de p<br>nmandé<br>passe et<br>ts (n'oub<br>Ann | oasse, il<br>de<br>t des<br>liez pas<br>uler |

NB : il est conseillé de différencier le mot de passe de la feuille de celle de la plage de cellule. Sinon, un utilisateur à qui le droit d'accès à la plage de cellule sera attribué pourra s'amuser à accéder à la feuille entière à travers le mot de passe qui lui sera attribué.

De même il est à noter que le mot de passe de la feuille à la priorité sur la cellule (et non le contraire). Autrement dit, en ôtant la protection de la feuille, la protection de la plage de cellule est aussi ôtée.

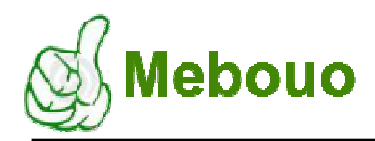

# Initiation au logiciel Ms-Excel

Pour ôter le mot de passe de la feuille (après sa protection), il suffit de cliquer sur la commande

« Ôter la protection de la feuille » (7) dans le groupe d'élément « Modification » de l'onglet

« Révision ».

|              | test - Microsoft Excel |           |                                                          |                               |                                          |                           |                         |      |                                                            |                                            |
|--------------|------------------------|-----------|----------------------------------------------------------|-------------------------------|------------------------------------------|---------------------------|-------------------------|------|------------------------------------------------------------|--------------------------------------------|
| Données      | Révision               | Affichage | Acrobat                                                  |                               |                                          |                           |                         |      |                                                            |                                            |
| pprimer P    | récédent Suiva         | Afficher  | /masquer le comm<br>tous les comment<br>les entrées manu | nentaire<br>taires<br>scrites | 7<br>Ôter la protection<br>de la feuille | Protéger le<br>classeur * | Partager<br>le classeur | Prot | éger et partager<br>nettre la modific<br>i des modificatio | r le classeur<br>ation des plages<br>ons * |
| Commentaires |                        |           |                                                          |                               | Modifications                            |                           |                         |      |                                                            |                                            |
| 1/2          | 72                     | 72        |                                                          | 6                             | 1                                        | 7.55                      |                         | 20   | 122                                                        |                                            |
| E            | F                      | G         | H                                                        | I.                            | J                                        | K                         |                         | L    | M                                                          | N                                          |

Ensuite, renseigner le mot de passe dans le champ approprié qui s'affichera dans la nouvelle boite de dialogue et valider sur le bouton « OK ».

| Ôter la protection de la feuille ? × |    |         |  |  |  |  |  |
|--------------------------------------|----|---------|--|--|--|--|--|
| Mot de passe :                       |    |         |  |  |  |  |  |
|                                      | ОК | Annuler |  |  |  |  |  |